# A Zoom webinárium szoftver használata

A webináriumainkhoz a **Zoom** nevű alkalmazással tudsz csatlakozni. Minden előadásunkhoz tartozik egy link, amelyet a webináriumot megelőzően elküldünk a részedre emailben. Az alábbi leírásban rövid összefoglalót olvashatsz a program használatáról és telepítéséről.

# Első lépések

A webináriumhoz való csatlakozáshoz klikkelj az e-mailben kapott linkre – a link közvetlenül az előadás "szobájába" juttat. Ez után két dolog történhet attól függően, hogy használtál-e már a számítógépeden korábban *Zoom* webinárium szoftvert.

Ha **még nem**, akkor először le kell tölteni a *Zoom* webinárium szoftverét, a webinárium megtekintéséhez. Ne aggódj, a Zoom webinárium szoftvere nem foglal sok helyet, és teljes mértékben biztonságos!

Ha **már használtál,** akkor pedig azonnal, vagy a jóváhagyásodat követően elindul a gépedre korábban települt *Zoom* webinárium szoftver.

# Ha még sosem használtál *Zoom* webinárium szoftvert

1. A linkre kattintást követően – a böngésződ típusától függően – hasonló ablakot fogsz látni. Automatikusan – vagy miután kattintasz a **Fájl mentése** gombra – elindul a *Zoom* webinárium szoftver letöltése.

| C Lauch Marting- Zoom ×                                                           | A 00 3            |
|-----------------------------------------------------------------------------------|-------------------|
|                                                                                   | Support English + |
| A download should start automatically in a few seconds.<br>If not, download here. |                   |
| Copyrge 2019 Zion View Communicators, inc. Al right reserved.                     | () Súgð           |

Google Chrome böngészőben:

Firefox böngészőben:

| C Launch Meeting - Zoom X |            |                                                                                                    |                                                                       | 2 9 E      |
|---------------------------|------------|----------------------------------------------------------------------------------------------------|-----------------------------------------------------------------------|------------|
| (↔) → ♥ ✿                 |            |                                                                                                    | ··· 🕲 🏠                                                               | ⊪ © ≋      |
| zoom                      |            |                                                                                                    | 2. After save file, click con 👩 above<br>Then click Zoom_launcher.exe | $\uparrow$ |
|                           |            | 1. When prompted, select Save File.                                                                                                    |                                                                       |            |
|                           |            | Clippinning Zoorn Ununchild unie  Statu Neuro Achienis to spess.  Z. Zoosin, Jakaschen zwei, wich die Bassyn (En (23) 2020), finner latigué Zoornen  Veloud gen life do sove this Net  Sever File Crencef |                                                                       |            |
|                           | A download | Zoom Samuhar are megnyites<br>Megnyitets a Konstraction<br>32 Zoom Juncher are<br>and age Encyr Fiel (31 KB)<br>formit Silen (analyse areas a                                                             |                                                                       |            |
|                           |            | Speetri monteri et a tigi?<br>Egi mentika<br>Milgue                                                                                                    |                                                                       |            |

Ha nem indulna el automatikusan a letöltés, kattints a download here linkre!

2. Miután befejeződött a letöltés, indítsd el a fájlt a letöltésre történő kattintással!

A Windows meg fogja kérdezni, hogy megengeded-e a futtatást:

| Futtatja                    | ezt a fájlt?                                                       |    |
|-----------------------------|--------------------------------------------------------------------|----|
|                             | Név: D:\letoltesek\ZoomInstaller.exe                               |    |
|                             | Közzétevő: Zoom Video Communications, Inc.                         |    |
|                             | Típus: Alkalmazás                                                  |    |
|                             | Forrás: D:\letoltesek\ZoomInstaller.exe                            |    |
|                             | <u>F</u> uttatás Mégse                                             |    |
| <mark>▼</mark> <u>E</u> zen | ijl megnyitása előtt mindig legyen kérdés                          |    |
|                             | z interneten található fájlok hasznosak lehetnek, de ez a fájltípu | JS |
|                             | árt is okozhat a számítógépben. Csak megbízható gyártóktól         |    |

3. Ha a vírusirtó vagy tűzfal hozzájárulást kér tőled, ezt add meg a Zoom-nak. A telepítés körülbelül 1-2 perc alatt befejeződik, utána pedig a Zoom szoftver arra kér, hogy fogadd el általános szerződési feltételeit és adatvédelmi nyilatkozatát, melyeket a kékkel kiemelt szövegekre kattintva érhetsz el. Kattints az **I agree** gombra – az alábbi képen bekereteztem.

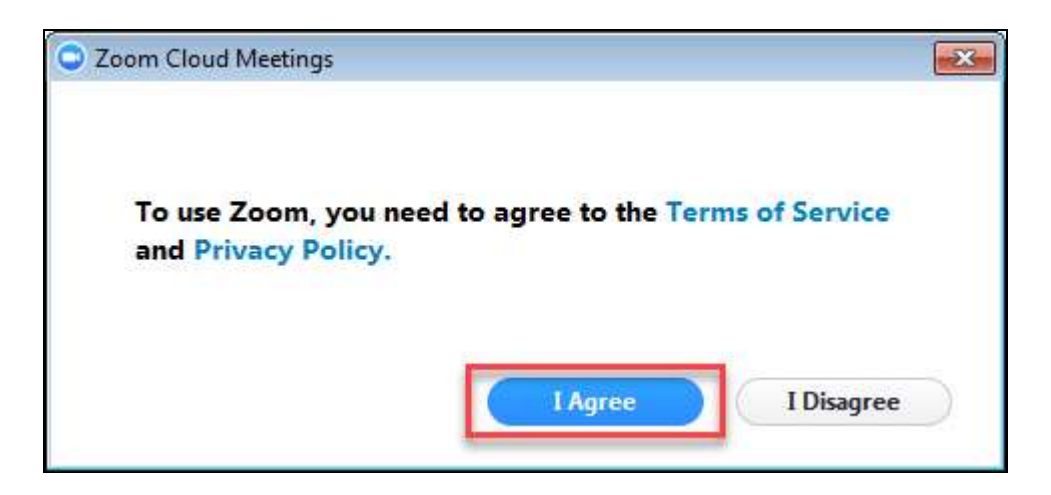

4. **Most add meg a nevedet.** Ez a név meg fog jelenni a résztvevők listájában, ahol írásban tudsz majd kommunikálni velünk. Kattints a **Join** gombra!

Ez után már tulajonképpen az előadás előszobájában vagy. Ahhoz, hogy hallhasd a webinárium hangját is, kattints a zöld színű **Join Audio Conference by Computer** gombra! Ha ez a gomb nem zöld, hanem szürke, akkor ellenőrizd a számítógéped hangbeállításait a Windows beállításaiban – tesztelni a *Test Computer Mic & Speakers* pontban tudsz.

## Ha már használtál Zoom webinárium szoftvert

Ha már korábban használtad a **Zoom** rendszerét, akkor egy ehhez hasonló ablakot fogsz látni, miután a webinárium linkjére kattintottál:

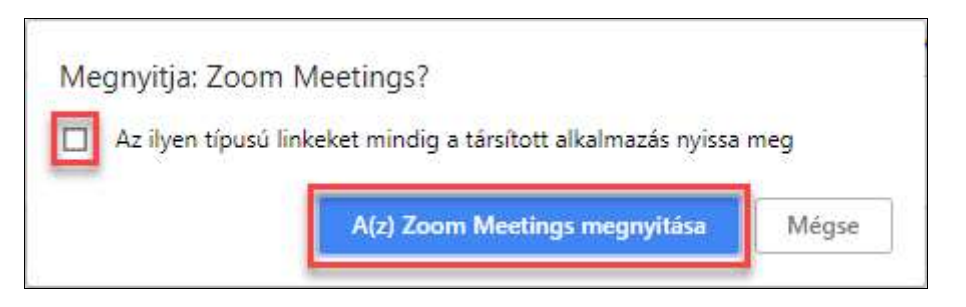

Érdemes bejelölnöd a "*Az ilyen típusú linkeket mindig a társított alkalmazás nyissa meg*" lehetőséget, mert akkor a jövőben ezt a lépést sem kell többet kézzel megtenned.

### Lehetőségek a webinárium alatt

A webinárium ideje alatt látni fogod az előadást. Az ablak alján egy sötétszürke színű sáv jelenik meg, valami ehhez hasonló:

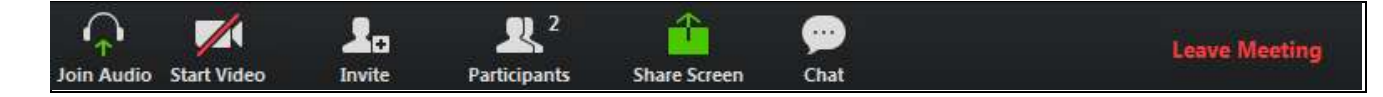

- Join Audio gomb: csak akkor jelenik meg, ha valamiért a csatlakozás folyamán nem jó helyre kattintottál, vagy a számítógépeden probléma volt a hangbeállításokkal. Kattints rá, hogy hallhass minket! Ha minden rendben, itt egy mikrofont fogsz látni (az sem probléma, ha át van húzva).
- **Participants** gomb: a résztvevők listája.
- Share Screen gomb: ha rákattintasz erre a gombra, akkor jelezheted az előadónak, hogy szeretnéd megosztani a képernyődet.
- Chat gomb: az előadáson jelenlévők írhatnak az előadónak itt tudsz például kérdést feltenni.
- Leave Meeting gomb: itt tudsz kilépni az előadásból.

## Sikerült csatlakoznom, de nem hallok semmit!

Amennyiben sikerül csatlakoznod, de nem hallasz semmit, akkor a Zoom számára nem engedélyezted, hogy hozzáférjen a hangeszközödhöz. Olvasd el az alábbi leírásokat, és tekintsd meg a képernyőképeket – így könnyen megtalálod majd azokat a gombokat, amelyeket meg kell nyomnod.

#### Számítógép esetén

Ha asztali számítógépről vagy laptopról csatlakozol, akkor a bal alsó sarokban kattints a *Join Audio* ikonra, majd a *Join with Computer Audio* lehetőségre. Amíg ezt nem teszed meg, a Zoom nem képes használni a számítógéped hangeszközét.

| Com Zoom |                                                                                  | 20         | • |  | × |
|----------|----------------------------------------------------------------------------------|------------|---|--|---|
|          | Talking:                                                                         |            |   |  |   |
|          | Meeting Topic:                                                                   |            |   |  |   |
|          | Host:<br>Join Audie                                                              | Ĩ          |   |  |   |
|          |                                                                                  |            |   |  |   |
|          | Join with Computer Audio                                                         |            |   |  |   |
|          |                                                                                  |            |   |  |   |
|          |                                                                                  | 6          |   |  |   |
|          | Automatically join audio by computer when joining a meeting Join Audio Share Inv | ite Others |   |  |   |

#### Okostelefon vagy tablet esetén

Ha okostelefonról vagy tabletről csatlakozol, a bal alsó sarokban találsz egy hangszóró ikont. Kattints rá, illetve válaszd a *Call via Device Audio* lehetőséget. Amíg ezt nem teszed meg, a Zoom nem képes használni okostelefonod vagy tableted hangeszközét.

Tipp: ellenőrizd, hogy a Hívás / Média hangereje megfelelő-e!

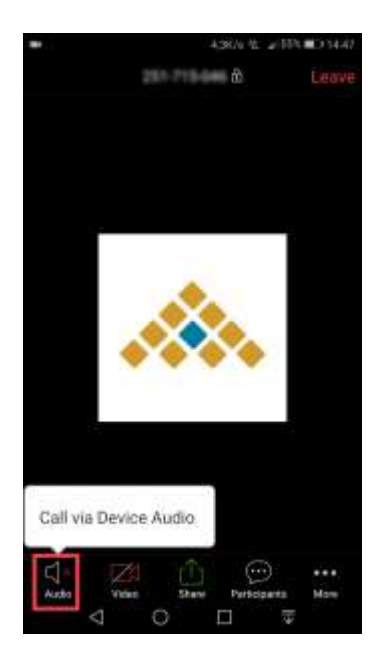